# Microsoft® Windows Intermediate Quick Reference Guide

# The Default Libraries

W

**Desktop Gadgets** 

Windows 7 features new storage entities called Libraries. These are available by clicking the Windows Explorer icon in the taskbar. These folders can reference multiple locations on your computer.

| Documents | Use this Library to store your work. References My Documents and the Public Documents folder.                |
|-----------|----------------------------------------------------------------------------------------------------|
| Music     | Store digital music and ripped CD tracks/albums<br>here. References My Music and the Public Music<br>folder. |
| Pictures  | Store digital pictures. References My Pictures and the Public Pictures folder.                               |
| Videos    | Store digital video clips. References My Videos and the Public Videos folder.                                |

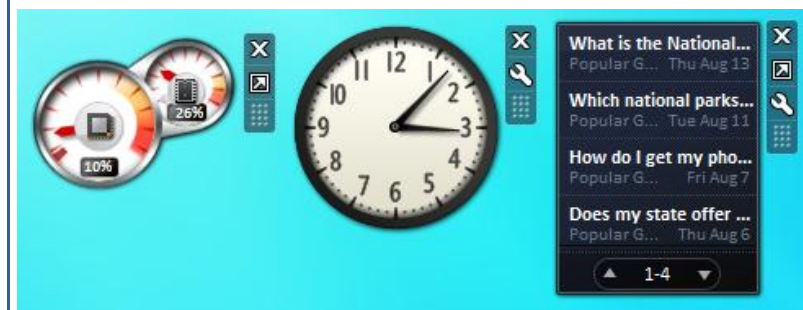

| ndows Ke | ey Shortcuts |  |
|----------|--------------|--|

| Win + Up            | Maximize                                                                          |
|---------------------|-----------------------------------------------------------------------------------|
| Win + Left          | Snap to left                                                                      |
| Win + Shift + Left  | Jump to left monitor                                                              |
| Win + Home          | Minimize/Restore all other windows                                                |
| Win + Shift + T     | Cycle backwards through taskbar items                                             |
| Win + G             | Brings any open gadgets on top of other opened windows                            |
| Win + X             | Mobility center for laptop options                                                |
| Win + + or – key    | Zoom in or out                                                                    |
| Win + Down          | Restore/Minimize                                                                  |
| Win + Right         | Snap to right                                                                     |
| Win + Shift + Right | Jump to right monitor                                                             |
| Win + T             | Focus on the first thing in the taskbar<br>(press T again to cycle through items) |
| Win + Space         | Use Aero Peek to view desktop                                                     |
| Win + P             | External display options for multiple monitors (mirror, extended desktop, etc)    |
| Win + a number key  | Launches a new instance of the application in the nth spot of the taskbar         |
| Win + Tab           | Uses Flip3D to quickly switch between open windows                                |

| Calendar       | View the days of the year in three different ways.           |
|----------------|--------------------------------------------------------------|
| Clock          | Select your time zone and choose from eight different faces. |
| Contacts       | Provides quick access to Windows Contacts.                   |
| CPU Meter      | Displays current CPU load and RAM usage.                     |
| Currency       | Use exchange rate to change currencies.                      |
| Feed Headlines | Get RSS feed headlines from different news sources.          |
| Notes          | Leave yourself a quick note to remind you about something.   |
| Picture Puzzle | Arrange the pieces to complete the picture.                  |
| Slide Show     | Select a folder with images for a virtual picture frame.     |
| Stocks         | Use this stock ticker to watch different stock markets.      |
| Weather        | Get up to the minute weather info from around the world.     |

To modify a gadget, click the wrench/spanner icon and make your changes. Some gadgets can be shown larger than default to display more information:

| ISNBC News           | Sun Aug 16 16:06:16 |
|----------------------|---------------------|
| Bolt wins 100 in wor | ld record time      |
|                      |                     |
| After the debate, ba | nk execs are making |
|                      | Sun Aug 16 14:01:38 |
| liger extends advan  | tage at PGA Champi  |
| MSNBC News           | Fri Aug 14 20:54:00 |
|                      | 1-24 🔻              |

| Clock           |            | 87 | 6 5 4 |
|-----------------|------------|----|-------|
|                 |            |    |       |
|                 | 9 4 of 8 🕑 |    |       |
| Clock name:     |            |    |       |
| Buenos Aires    |            |    |       |
| Time zone:      |            |    |       |
| (UTC-03:00) Bue | nos Aires  |    |       |
| Show the sec    | ond hand   |    |       |
|                 |            |    |       |

# Using the Recycle Bin

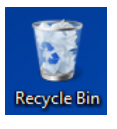

When you delete a file or folder, it will be moved to the Recycle Bin. You can also click and drag files and folders into the Recycle Bin.

If you deleted something by accident, double-click the Recycle Bin to see its contents; select file(s) and click Restore these items.

To empty the Recycle Bin and reclaim the disk space, right-click the Recycle Bin and click Empty Recycle Bin.

| Sending a F              | ax with Windows Fax and Scan                                                                                                    | Wir          |
|--------------------------|----------------------------------------------------------------------------------------------------|--------------|
| Setup                    | Your computer must have a fax modem and service or be<br>connected to a fax server to handle incoming and outgoing<br>faxes. You will need a scanner if you plan to attach a<br>document or image to your fax. | Wind<br>mous |
| Message Setup            | Click the New Fax command.                                                                                                    | Alt          |
| Cover Page               | Choose from different cover page templates, filling in information where necessary, or choose no page.                                                                                                    |              |
| Recipient<br>Information | Enter a fax number or choose contact from Windows<br>Contacts. Make sure dialing rules for the recipient's area are<br>followed (country code, area code, etc).                                                |              |
| Subject                  | Add a title to the fax.                                                                                                    | 3            |
| Body                     | Type your message in the body of the fax, applying whatever formatting you like to the message.                                                                                                    | Pr           |
| Preview                  | Because a fax is basically a photocopy, preview your message<br>to make sure it is easy to read after it has been faxed. This is<br>important if you have attached a diagram.                                  |              |
| Send                     | Click the Send button to forward the fax via your computer's fax modem or fax service.                                                                                                    |              |

#### **Windows Media Player Controls**

Windows Media Player can switch between full mode and mini mode. Hover your mouse over a the mini player to view the following controls:

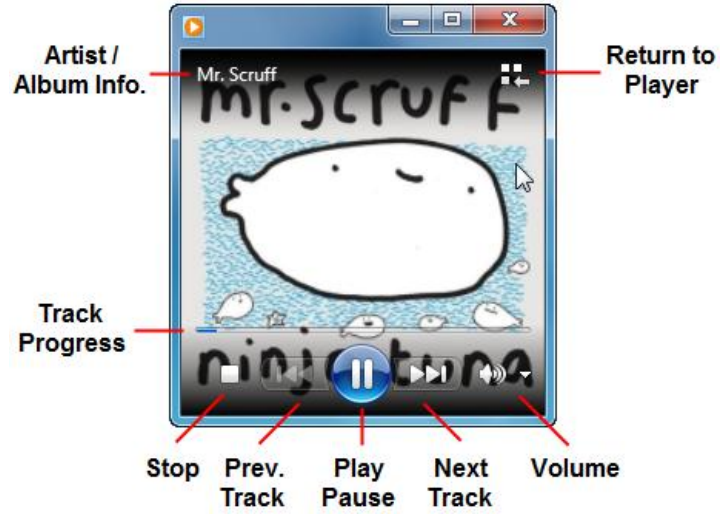

### Creating a New Library

- 1. Open Windows Explorer and click the New library button.
- 2. Give the new library a name and press Enter.
- 3. Open the library and click Include a folder.
- 4. Browse and add as many folder locations as you like.

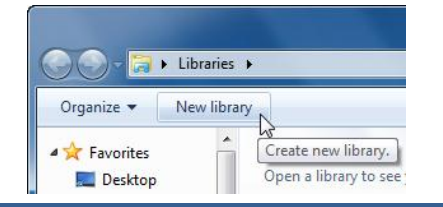

| 8/20/2009 2:38 PM   | File folder       |                               |  |  |
|---------------------|-------------------|-------------------------------|--|--|
|                     | The folder        |                               |  |  |
| 8/20/2009 2:39 PM   | File folder       |                               |  |  |
| 8/20/2009 2:39 PM   | File folder       |                               |  |  |
|                     |                   | +                             |  |  |
| Accounts receivable |                   |                               |  |  |
| Include fo          | Ider Can          | <b>cel</b>                    |  |  |
|                     | 8/20/2009 2:39 PM | 8/20/2009 2:39 PM File folder |  |  |

#### Searching in the Start Menu

Type the first few letters of the program, file, or property you are looking for and Windows will start searching. The more specific you can make your search, the fewer results you will have to search through:

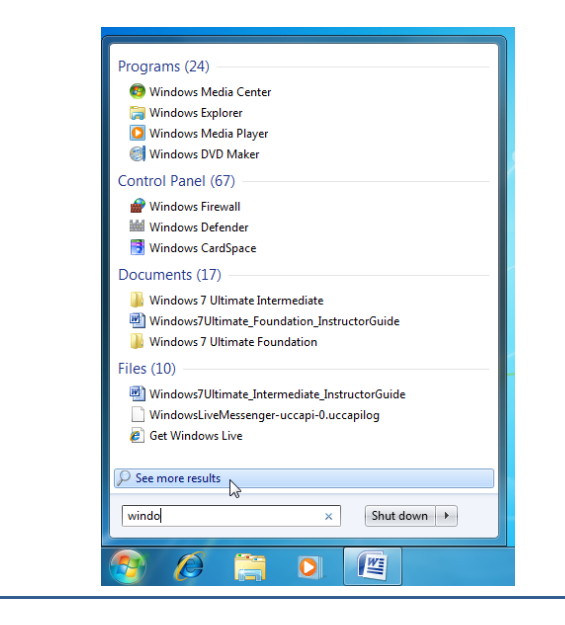

## Searching Tips and Tricks

If you only know part of the file name, you can use the asterisk (\*) character to help find files that have similar names. If we were to search for "sym\*", the \* represents any possible characters after the letters "sym." Search results might include things like "symbol," "symphony," and "symbiosis" might show up in the list of results.

If you press Ctrl + F when the Search Results window is open, you can add more criteria to your search. You can search based on the following criteria:

| Kind          | Define the kind of file you are looking for. This includes<br>documents, pictures, music, movies, etc. Windows will<br>examine the file extensions and search for relevant matches.<br>For example, common picture file extensions are .jpg, .gif,<br>.png, .bmp.                                                               |
|---------------|----------------------------------------------------------------------------------------------------|
| Date modified | Specify the date the file or program was last modified.                                                                                                    |
| Туре          | The Type option is a more precise version of the Kind<br>searching. Define the exact type of file extension you are<br>looking for. Windows 7 recognizes a large number of<br>different file extensions, and the more programs you have<br>installed on your computer the more file types Windows will<br>be able to recognize. |
| Size          | You can define approximately how large the file is in bytes.                                                                                                    |